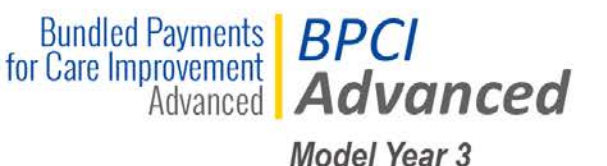

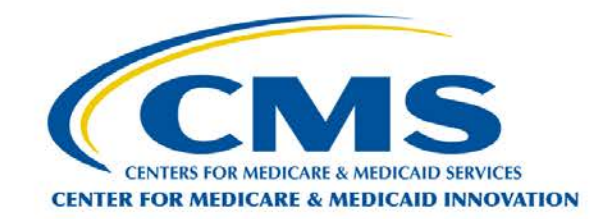

# Bundled Payments for Care Improvement Advanced (BPCI Advanced)

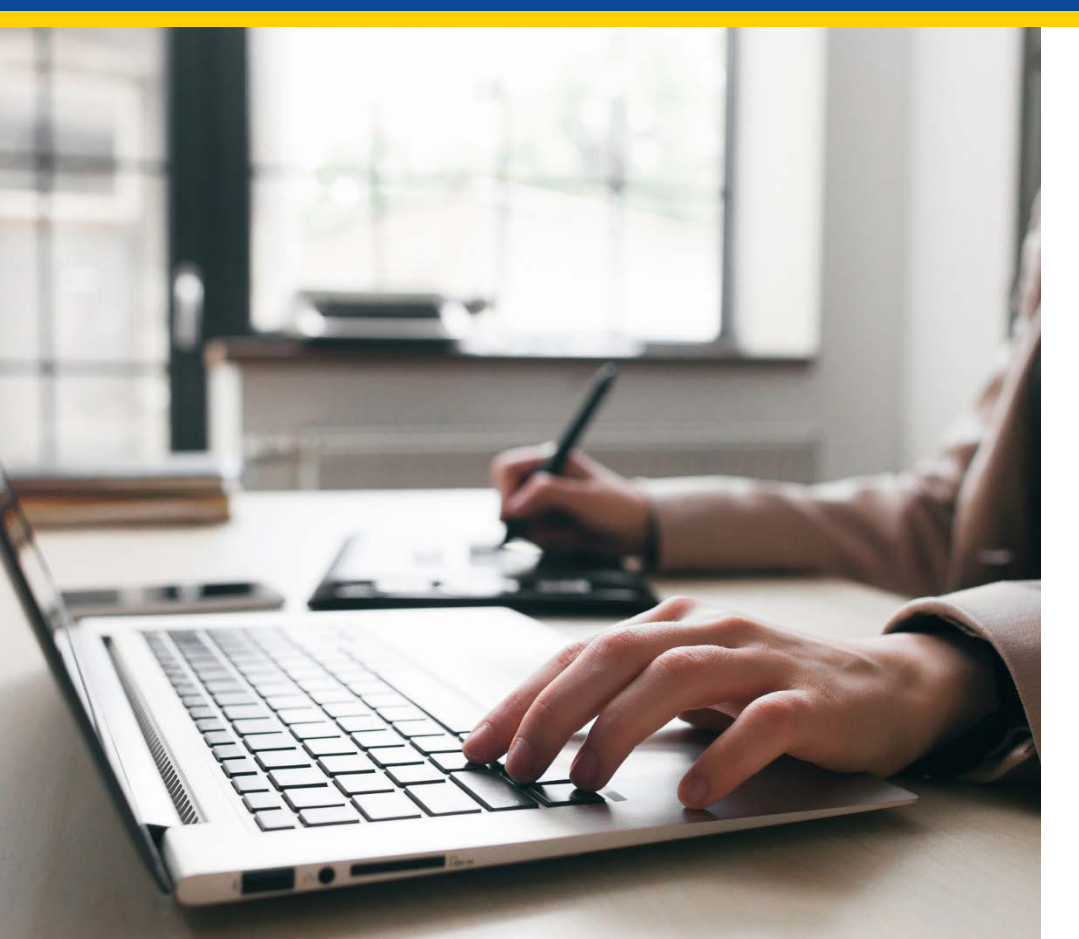

Adding or Restructuring Episode Initiators Walkthrough

Center for Medicare & Medicaid Innovation (CMS Innovation Center)

# Outline

- Accessing Templates
- Downloading Templates
- El Addition Template
  - Overview
  - Populating El Addition Template
- El Restructure Template
  - Overview
  - Populating El Restructure Template
- Uploading Completed Templates
- Helpdesk

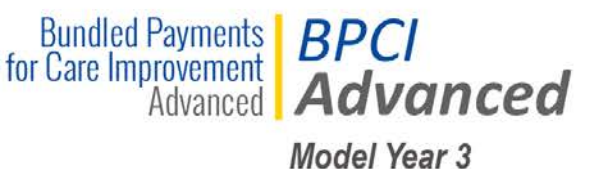

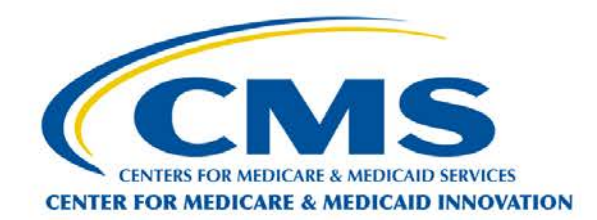

### **Accessing the El Addition/Restructure Templates**

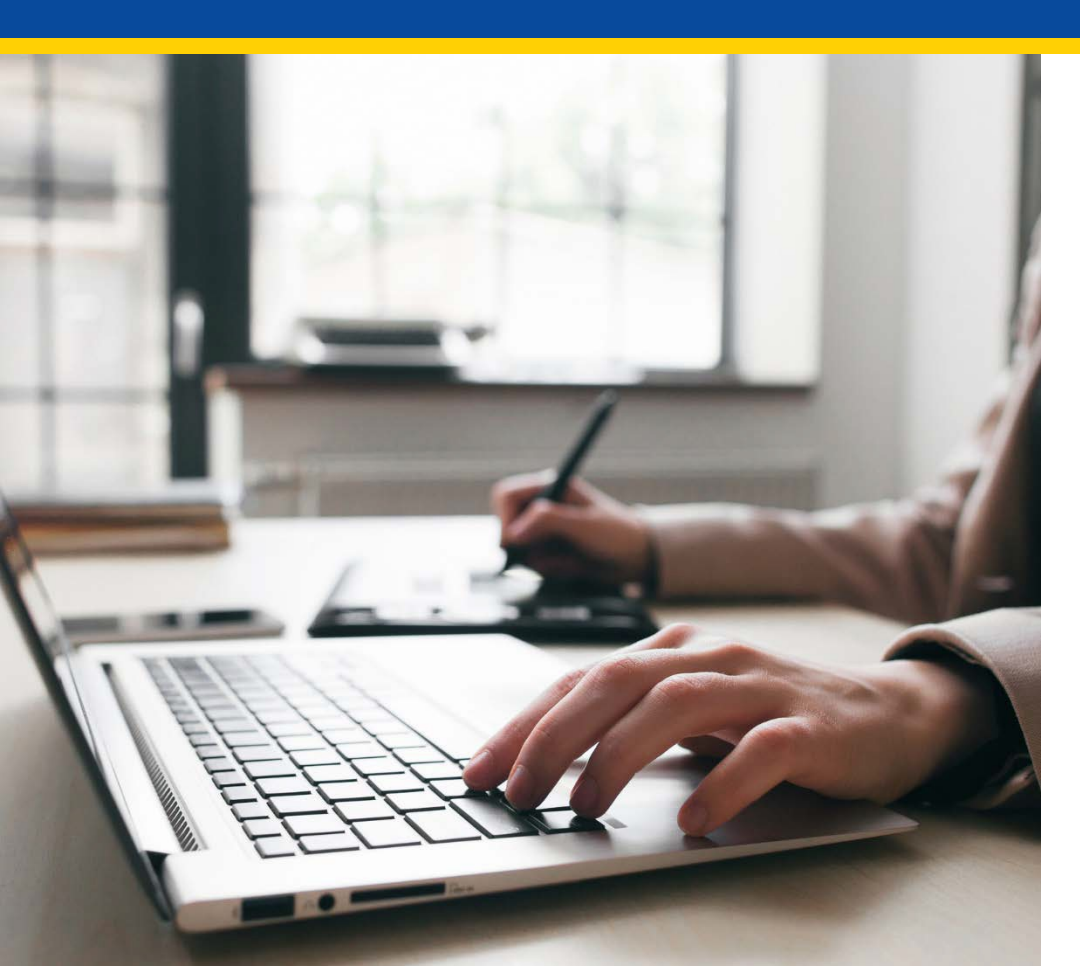

#### **Accessing the Portal**

| Bundled Payments for Care Impro × +             |                                                                                                    | - 0 ×                                                                                                    |
|-------------------------------------------------|----------------------------------------------------------------------------------------------------|----------------------------------------------------------------------------------------------------|
| ← → C ▲ https://app1.innovation.cms.gov/bpciadv |                                                                                                    | ta de la companya de la companya de |
|                                                 |                                                                                                    |                                                                                                    |
| Enter the URL in                                | to your browser to access the portal:                                                                                      |                                                                                                    |
| https://app1.inr                                | novation.cms.gov/bpciadv                                                                                                   |                                                                                                    |
|                                                 | BPCI Advanced Portal Login                                                                                                 |                                                                                                    |
|                                                 | •                                                                                                    |                                                                                                    |
|                                                 | Username                                                                                                    |                                                                                                    |
|                                                 | Username                                                                                                    | Participant Portal                                                                                                    |
|                                                 | Password                                                                                                    | Users can enter                                                                                                    |
|                                                 | Password                                                                                                    | your Username and                                                                                                    |
|                                                 | Login                                                                                                    | Password, then click                                                                                                    |
|                                                 | Register Here! Forgot Password?                                                                                            | the <i>Login</i> button.                                                                                                    |
|                                                 | Per CMS security protocol, passwords can only be reset once within a 24 hour timeframe.                                    |                                                                                                    |
|                                                 | If you need Help Desk support, please contact:<br><u>CMMIForceSupport@cms.hhs.gov</u><br>or call 1-888-734-6433, option 5. |                                                                                                    |

**Important Note**: Only individuals listed as a Primary or Secondary point of contact (POC) can access the Participant Portal. Individuals who wish to gain access to the Participant Portal will need to be added as a contact in the portal by the Primary POC, before they can register and login.

#### Accessing the Portal: Landing Page

| enters for Medicare & Medicaid Service<br>Bundled Payments for Card<br>Welcome | Inprovement Advar<br>the a<br>wish | e the Search<br>ctive BPID fo<br>to add Els or | change PASSWORD Log<br>field to find<br>or which you<br>or Restructure sadlines                                                        | <u>SOUT</u> |
|--------------------------------------------------------------------------------|------------------------------------|------------------------------------------------|----------------------------------------------------------------------------------------------------|-------------|
| Please select a BPID to continue<br>Show 10 • entries                          |                                    | Search:                                        | Please complete the following document submissions by the deadline provided: Participant Profile (PP) Financial Arrangement List (FAL) |             |
| BPID                                                                           | ▲ Name                             | Action                                         | Click on the Select 2                                                                                                    |             |
| 0000-0000                                                                      | Test Participant Name              | Select                                         | Click of the select                                                                                                    |             |
| 0000-0001                                                                      | TEST Convener Participant Name     | Select                                         | link to navigate to                                                                                                    |             |
| 0000-0004                                                                      | TEST LEGAL NAME                    | <u>Select</u>                                  | the participant page                                                                                                    |             |
| 0000-0005                                                                      | Test                               | Select                                         | https://innovation.cms.gov/initiatives/boci-advanced                                                                                   |             |
|                                                                                | Previous 1 2 3                     | 4 5 504 N                                      | Next                                                                                                    |             |

**Important Note**: If you are only associated with a single BPCI Advanced BPID, you will not have access to the landing page, you will automatically be logged into the Home Page.

#### **Accessing the Portal: Home Page**

CMS.gov Centers for Medicare & Medicaid Services

#### SWITCH BPID CHANGE PASSWORD LOGOUT

BPID: 0000-0001

#### **Bundled Payments for Care Improvement Advanced**

| Home                             | Welcome                                                                                                    | Upcoming Deadlines                                                                                                    |
|----------------------------------|----------------------------------------------------------------------------------------------------|----------------------------------------------------------------------------------------------------|
| Profile<br>Deliverables          | Bundled Payments<br>for Care Improvement<br>Advanced                                                                                                    | Please complete the following document submissions by the deadline provided:<br>Participant Profile (PP)                                                                                                 |
| Announcements<br>Legal Documents | Click on the Legal Documents Tab                                                                                                    | Financial Arrangement List (FAL)                                                                                                    |
|                                  | <ul> <li>for this model will begin on October 1, 2018 and end on December 31, 2023.</li> <li>BPCI Advanced has the following objectives: <ol> <li>Care Redesign: Support and encourage Participants, Participating Practitioners, and Episode Initiators who are interested in continuously re-engineering care.</li> <li>Data Analysis and Feedback: Decreasing the cost of a Clinical Episode by eliminating unnecessary or low-value care, increasing care coordination and fostering quality improvement.</li> </ol></li></ul>                                                       | Quality Payment Program (QPP)                                                                                                    |
|                                  | <ol> <li>Financial Accountability: Testing a payment model that creates extended financial accountability for the outcomes of improved quality<br/>and reduced spending, in the context of acute and chronic Clinical Episodes.</li> <li>Health Care Provider Engagement: Creating environments that stimulate rapid development of new evidence-based knowledge, i.e.<br/>the Learning System.</li> <li>Patient Engagement: Increase the likelihood of better health at lower costs through patient education and ongoing communication<br/>throughout the Clinical Episode.</li> </ol> | Helpful Links<br>https://innovation.cms.gov/initiatives/bpci-advanced<br>https://www.medicare.gov/<br>https://www.cms.gov/Outreach-and-Education/Medicare-<br>Learning-Network-MLN/MLNGenInfo/index.html |
|                                  | Help Desk Information                                                                                                    | BPCI Advanced Participant Portal User Manual                                                                                                    |
|                                  | If you need technical assistance with the Participant Portal please contact CMMIForceSupport@cms.hhs.gov or call or call 1-888-734-6433, option 5.                                                                                                    |                                                                                                    |

If you have questions about the BPCI Advanced model, please contact the BPCI Advanced Team at BPCIAdvanced@cms.hhs.gov

#### **Accessing the Portal: Legal Documents**

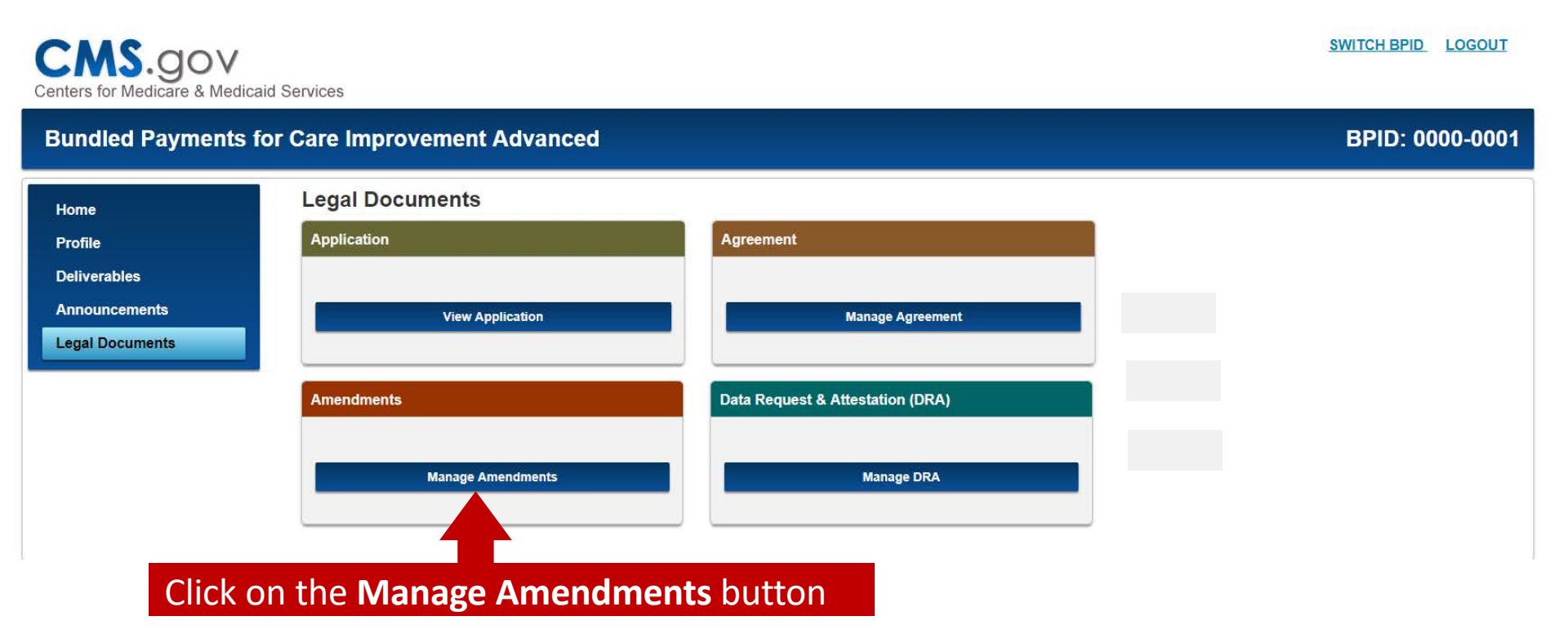

### Accessing the Portal: Template Download

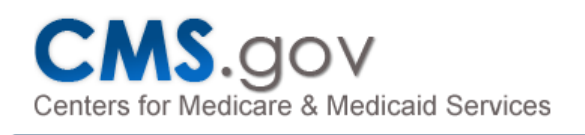

SWITCH BPID LOGOUT

| Bundled Paym       | Indled Payments for Care Improvement Advanced BPID: 0000-0001 |                              |                     |  |  |  |  |  |  |  |  |  |
|--------------------|---------------------------------------------------------------|------------------------------|---------------------|--|--|--|--|--|--|--|--|--|
|                    | Click o                                                       | n the <b>Download</b> link i | n the Action column |  |  |  |  |  |  |  |  |  |
| Home               | Amendments                                                    |                              | -                   |  |  |  |  |  |  |  |  |  |
| Profile            | Template Name                                                 | Due Date                     | Action              |  |  |  |  |  |  |  |  |  |
| Deliverables       | EI_Restructure_Template                                       | 06/17/2019                   | Download            |  |  |  |  |  |  |  |  |  |
| Announcements      | EI_Addition_Template                                          | 06/17/2019                   | Download            |  |  |  |  |  |  |  |  |  |
| Legal<br>Documents | ➡ El_Restructure_Template                                     |                              |                     |  |  |  |  |  |  |  |  |  |
|                    | El_Addition_Template                                          |                              |                     |  |  |  |  |  |  |  |  |  |

**Important Note**: If there is more than one template available, please be sure to download the correct template. Only current Convener Participants with multiple active Downstream Episode Initiators under a single BPID will be able to view/download/upload an EI Restructure Template in the Participant Portal.

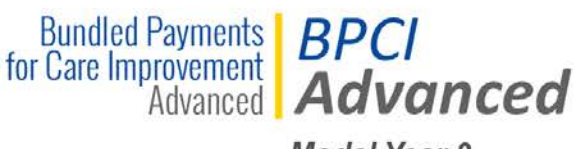

Model Year 3

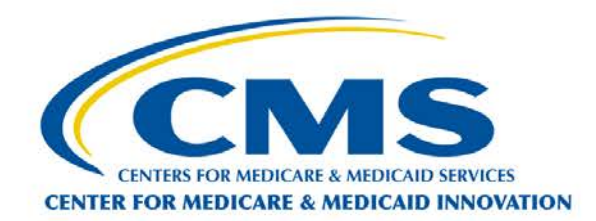

## **El Addition Template**

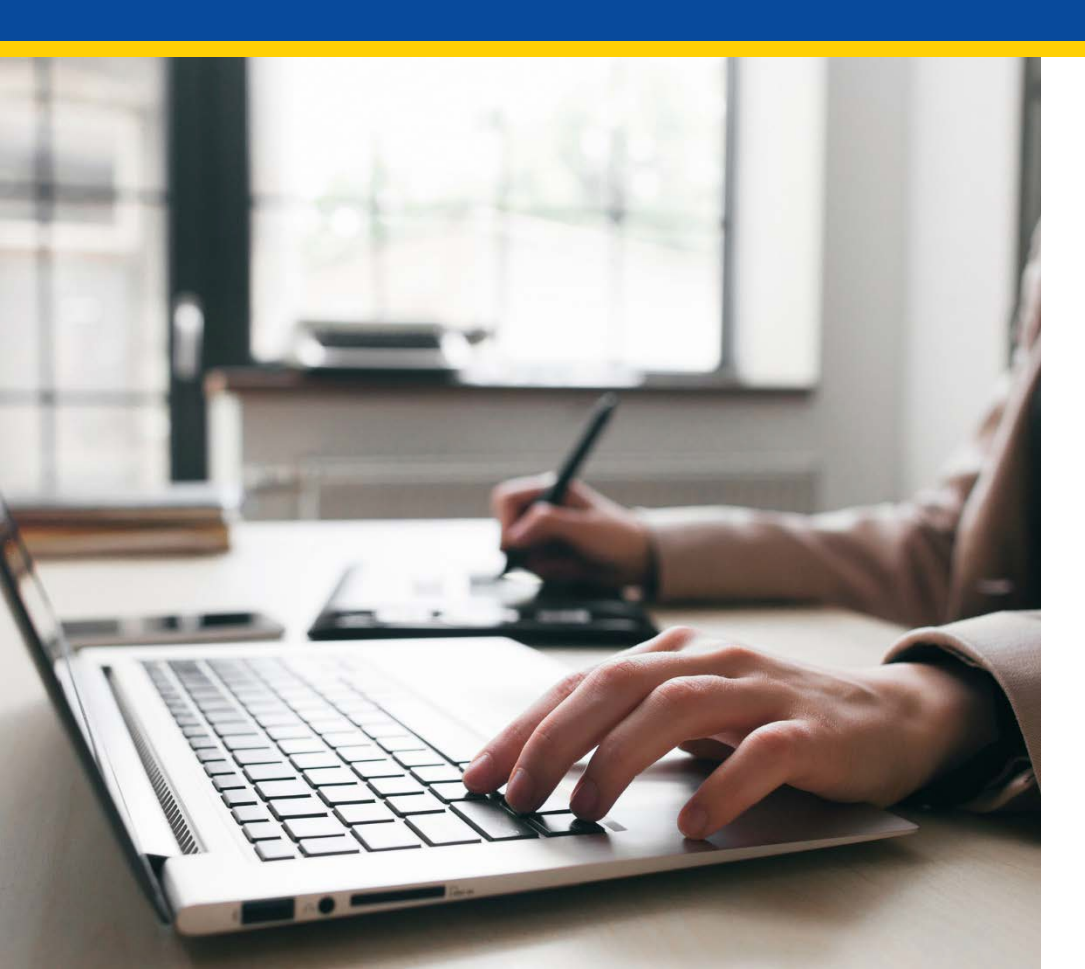

## **Episode Initiator Addition Overview**

Active BPCI Advanced Participants, who submitted an application during the first application period in 2018, have the opportunity to add Episode Initiators (EIs) to their existing application for Model Year 3. While certain limitations apply, this means Convener Participants can add Downstream EIs to an active BPID without having to submit a new BPCI Advanced application during the spring 2019 application period. Additionally, a Non-Convener Participant that would like to be considered for participation as a Convener Participant beginning in Model Year 3 may add EIs to its active BPID without having to submit a new BPCI Advanced application during the spring 2019 application period. Participants interested in this option will be required to submit an EI Addition Template via the Participant Portal.

Please note submission of an EI Addition template may have implications for Qualifying APM Participant (QP) determinations. Therefore depending on how a Participant wishes to structure, they may opt to submit an application via the Application Portal rather than submitting an EI Addition template.

# **El Addition Template: Instructions Tab**

|                                                                                                    | File                                     | Home                                                                              | Insert P                                                         | age Layout                                                                                                    | Formulas                                                                                                    | Data                                                                                                    | Review                                                                                                    | View                                                                                                    | ACROBAT                                                                                                    | Q Tell≀                                                                                                    | me what y                                                                                  | you want t                                                              | o do                         |
|----------------------------------------------------------------------------------------------------|------------------------------------------|-----------------------------------------------------------------------------------|------------------------------------------------------------------|----------------------------------------------------------------------------------------------------|----------------------------------------------------------------------------------------------------|----------------------------------------------------------------------------------------------------|----------------------------------------------------------------------------------------------------|----------------------------------------------------------------------------------------------------|----------------------------------------------------------------------------------------------------|----------------------------------------------------------------------------------------------------|--------------------------------------------------------------------------------------------|-------------------------------------------------------------------------|------------------------------|
|                                                                                                    | Paste                                    | Cut<br>Copy <del>-</del><br>Format Painte<br>board                                | er B I                                                           | <br><u>⊔</u> -<br>Font                                                                                                 | 16 • A A<br>• 2 • <u>A</u> •                                                                                                    | = =                                                                                                    | <u>=</u> ≫ •<br>=                                                                                                    | rnment                                                                                                    | rap Text<br>erge & Center                                                                                                    | - \$ -                                                                                                    | ral<br>% *<br>Number                                                                       | ▼<br>00, 00<br>00 →0                                                    | Condi <sup>r</sup><br>Format |
| Important Note:<br>There are column<br>specific rules for<br>each column (A-W)<br>in the EI Addition<br>Template tab. | A1                                       | • i                                                                               | B<br>Episode II                                                  | f <sub>∗</sub> BF<br>nitiator (El<br>Below a<br>Convene<br>Episode I<br>participa<br>hospitals<br>"N/A" for<br>Amendme | CI Advanced<br>) Addition - I<br>re key notes t<br>r and Non-Conv<br>nitiators (EI) th<br>ation. For any Do<br>s in which you e<br>fields that are<br>ents section of t | Episode Ir<br>Instructio<br>o rememb<br>ener Partic<br>at you wou<br>ownstream<br>xpect to tri<br>not applica<br>he Particip | nitiator (EI)<br>ons for th<br>per when er<br>cipants: Plea-<br>ald like adde<br>o El that is a<br>igger Clinica<br>able. Upload<br>pant Portal. I | Addition<br>C<br>ne El Ad<br>ntering of<br>se provided<br>to your<br>Physician<br>al Episode<br>the com<br>Email sub | dition Tem<br>data in this w<br>e information<br>existing BPID<br>of Group Practi<br>es. Please be su<br>pleted docume<br>omissions will | ns for the<br>plate<br>orksheet<br>on all pot<br>for consid<br>ce (PGP) p<br>ure to pop<br>nt in the L<br>not be acc | e El Addi<br>ential Do<br>leration in<br>lease list<br>ulate all f<br>egal Docu<br>cepted. | ition Tem<br>wnstream<br>nto Model<br>all the<br>fields, ind<br>iments- | I Year 3                     |
| Please be sure to<br>review the rules<br>fully before<br>populating data in<br>the EI Addition                        | EI Ad                                    | dition Te                                                                         | mplate -                                                         | General F<br>Do not ch<br>formatted<br>Do not er<br>Do not ch<br>Do not m<br>Descripti                                 | Rules<br>hange the forma<br>d as text to allo<br>harer any comma<br>hange any of the<br>hove or add any<br>ion of Colu                                                  | t of any co<br>w for leadi<br>s in the spi<br>column na<br>columns.<br>mns and                                               | olumn. Certai<br>ng zeroes.<br>readsheet.<br>ames.<br>d Rules                                                                                      | in columi                                                                                                    | ns, including T                                                                                                    | INS, NPIS,                                                                                                    | CCNs, and                                                                                  | d Zip Code                                                              | :s are                       |
| Template tab.                                                                                                    | Column<br>0 A<br>B<br>11<br>12 C<br>13 D | Column He<br>Organizati<br>Organizati<br>Business A<br>Street Addr<br>Address Lin | eading<br>ion Legal Nation Doing<br>As (DBA) Nan<br>ress<br>ne 2 | Rule<br>me This field<br>This field<br>This field<br>This field                                                        | l is required.<br>l is optional.<br>l is required.<br>l is optional.                                                                                                    | T<br>p<br>a                                                                                                    | he <b>El A</b><br>rovide<br>nd for                                                                                                    | Addit<br>guic<br>mat 1                                                                                               | i <b>on Inst</b><br>lance or<br>the data                                                                                                 | r <b>ucti</b><br>n how<br>a requ                                                                                     | ons t<br>/ to p<br>/ired                                                                   | ab, w<br>oopul<br>on th                                                 | vill<br>ate<br>ne            |
|                                                                                                    | 14 E                                     | City<br>State                                                                     | ddition Ins                                                      | This field<br>This field                                                                                               | is required.<br>is required.<br>character Stat                                                                                                    | E<br>emplate                                                                                                    | I Addit                                                                                                    | tion                                                                                                    | Templat                                                                                                    | te tab                                                                                                    | ).                                                                                         |                                                                         | 11                           |

# **El Addition Template: Columns A-L**

| <u>e</u> | K Cut                   | Calibri v 11            |                                                 |                  | -<br>Wran Tevt  | G       | aneral  | <b>.</b> |                                        |                            |                                                                 | ∑ AutoSu                     | um • Ayy 🏨                                            |                                     |    |
|----------|-------------------------|-------------------------|-------------------------------------------------|------------------|-----------------|---------|---------|----------|----------------------------------------|----------------------------|-----------------------------------------------------------------|------------------------------|-------------------------------------------------------|-------------------------------------|----|
|          | Copy -                  |                         |                                                 |                  |                 |         |         |          | E∎[≢                                   |                            |                                                                 | 👽 Fill 🛪                     | Z I 🔳                                                 |                                     |    |
| Paste    | e 💉 Format Painter      | B I <u>U</u> •          | <u>&gt;                                    </u> | ≡ (€ )E  E       | ∃ Merge & Cente | er ▼ \$ | * % *   | .00 →.0  | Formatti                               | ng ∗ Table ∗ Styles ∗      | insert Delete Format                                            | 🧶 Clear 🕶                    | Filter - Select                                       | ×<br>*                              |    |
|          | Clipboard 🕞             | Font                    | ra l                                            | Alignmen         | nt              | Es.     | Number  | r Gi     |                                        | Styles                     | Cells                                                           |                              | Editing                                               |                                     | ~  |
| 10       | ~                       | f. physici              | ian Casura Desation                             |                  |                 |         |         |          |                                        |                            |                                                                 |                              |                                                       |                                     |    |
| 15       |                         | J <i>x</i> Physic       | ian Group Practice                              |                  |                 |         |         |          |                                        |                            |                                                                 |                              |                                                       |                                     |    |
|          | А                       | В                       |                                                 | С                | D               | E       | F       | G        | н                                      | 1                          | J                                                               |                              | K                                                     | L                                   |    |
| 1        | Prganization Legal Name | Organization Doing Busi | iness As (DBA) Name                             | Street Address   | Address Line 2  | City    | State   | ZIP      | Zip (+4)                               | Organization Type          | Organization Tax Ider<br>Number/Employer Id<br>Number (TIN/EIN) | ntification<br>lentification | Organization<br>National Provider<br>Identifier (NPI) | CMS<br>Certification<br>Number (CCN | и) |
| 2 A      | BC Hospital             | ABC Hospital North      |                                                 | 1 Main Street    |                 | Boston  | MA      | 11111    |                                        | Acute Care Hospital        | 123456789                                                       |                              | 0123456789                                            | 000000                              |    |
| 3 X      | YZ Group Practice       | XYZ Group Practice We   | st                                              | 100 First Street | :               | Seattle | WA      | 00000    |                                        | Physician Group Pract      | ice - 2345678                                                   |                              | 1234567890                                            |                                     |    |
| 4        |                         |                         |                                                 | °                |                 |         |         |          |                                        | Acute Care Hospital        |                                                                 |                              |                                                       |                                     |    |
| 5        |                         |                         |                                                 | •                |                 |         |         |          |                                        | r hysician broup r lactice |                                                                 |                              |                                                       |                                     |    |
| 6        |                         |                         |                                                 |                  |                 | •       |         |          |                                        |                            |                                                                 |                              |                                                       |                                     | -  |
| /<br>8   |                         |                         |                                                 | •                |                 |         |         |          |                                        |                            |                                                                 |                              |                                                       |                                     |    |
| 9        |                         |                         |                                                 |                  |                 |         |         |          |                                        |                            |                                                                 |                              |                                                       |                                     |    |
| 10       |                         |                         |                                                 | Follow           | ving th         | o ru    | loc f   | rom      | tha                                    | EI                         |                                                                 |                              |                                                       |                                     |    |
| 11       |                         |                         |                                                 | FOILOV           | vilig til       | eru     | lies li |          | uie                                    | El                         |                                                                 |                              |                                                       |                                     |    |
| 12       |                         |                         |                                                 | Addit            | ion Inc         | +       | tion    | e tak    | $\sim nc$                              | nulata                     |                                                                 |                              |                                                       |                                     |    |
| 13       |                         |                         |                                                 | Audit            | ion ins         | uru     | Juon    | Slar     | ), pu                                  | pulate                     |                                                                 |                              |                                                       |                                     |    |
| 14       |                         |                         |                                                 | a a a b          |                 |         |         | licah    |                                        |                            |                                                                 |                              |                                                       |                                     |    |
| 15       |                         |                         |                                                 | each             | Loiumi          | ı, ds   | app     | IICar    | ле.                                    |                            |                                                                 |                              |                                                       |                                     |    |
| 17       |                         |                         | -                                               |                  |                 |         |         |          |                                        |                            | •                                                               |                              |                                                       |                                     |    |
| 18       |                         |                         |                                                 |                  |                 |         |         |          |                                        |                            |                                                                 |                              |                                                       |                                     |    |
| 19       |                         |                         |                                                 |                  |                 |         |         |          |                                        |                            |                                                                 |                              |                                                       |                                     |    |
| 20       |                         |                         |                                                 | •                |                 | •       |         |          |                                        |                            |                                                                 |                              |                                                       |                                     |    |
| 21       |                         |                         |                                                 | •                |                 | 1       |         |          | •••••••••••••••••••••••••••••••••••••• |                            |                                                                 |                              |                                                       |                                     |    |
| 22       |                         |                         |                                                 |                  |                 |         |         |          |                                        |                            |                                                                 |                              |                                                       |                                     |    |
| -        | El Addi                 | ition Instructions      | El Addition Templ                               | ate 🕂            |                 |         |         |          |                                        | : 4                        |                                                                 |                              |                                                       |                                     |    |
| Read     | У                       |                         |                                                 |                  |                 |         |         |          |                                        |                            |                                                                 |                              |                                                       |                                     | -  |

**Important Note**: Column I (Organization Type) has a drop-down menu to limit response selection. Columns G (Zip), H (Zip+4), J (TIN), K (NPI), and L (CCN) are numeric fields all formatted as text to allow for leading zeroes.

# **El Addition Template: Columns M-W**

| Past                             | Cut<br>E Copy →<br>Format Pa<br>Clipboard                 | Calibri<br>inter B I         | • 11 •<br><u>U</u> •<br>Font | ] A <sup>*</sup> A <sup>*</sup> ≡ ≡<br>* <u>A</u> * ≡ ≡ 5 | Solution → Solution → Solutio | ext Ge<br>& Center → \$               | f applicat                             | ole, put<br>l only by                 | CCNs al                              | <mark>⊪ ≌ ≥</mark><br>Il in one<br>icolon fo | field<br>or Column W.                                         |
|----------------------------------|-----------------------------------------------------------|------------------------------|------------------------------|-----------------------------------------------------------|----------------------------------------------------------------------------------------------------|---------------------------------------|----------------------------------------|---------------------------------------|--------------------------------------|----------------------------------------------|---------------------------------------------------------------|
| M3                               | <b>*</b>                                                  | $\times \checkmark$          | $f_x$ Non-pro                | ofit                                                      |                                                                                                    |                                       |                                        |                                       |                                      |                                              |                                                               |
|                                  | М                                                         | N                            | 0                            | Р                                                         | Q                                                                                                    | R                                     | S                                      | Т                                     | U                                    | V                                            | W                                                             |
| 1                                | Entity Type                                               | Entity<br>Type if<br>"Other" | Contact First<br>Name        | Contact Last<br>Name                                      | Contact Email                                                                                                    | Contact<br>Business<br>Phone          | Contact<br>Business Phone<br>Extension | Practicing<br>Physician<br>First Name | Practicing<br>Physician<br>Last Name | Practicing<br>Physician<br>NPI               | CCNs where PGP is<br>Expected to Trigger<br>Clinical Episodes |
| 2                                | Non-profit                                                |                              | John                         | Doe                                                       | <u>test@email.com</u>                                                                                                    | 555-123-4567                          |                                        |                                       |                                      |                                              |                                                               |
| 3<br>For-public<br>For-p<br>Othe | Non-profit<br>profit<br>icly Traded<br>profit Privately H |                              | Jane                         | Doe                                                       | test1@email.com                                                                                                    | 555-555-5555                          |                                        |                                       | Doe                                  | 0012345678                                   | 000000;111111;222222                                          |
| 8                                |                                                           |                              |                              |                                                           |                                                                                                    | · · · · · · · · · · · · · · · · · · · |                                        |                                       |                                      |                                              |                                                               |
| 9                                |                                                           |                              |                              |                                                           |                                                                                                    |                                       |                                        |                                       |                                      |                                              |                                                               |
| 10                               |                                                           |                              |                              | Follow                                                    | ing the ru                                                                                                    | les from                              | the El Ad                              | dition I                              | nstruct                              | ions tab                                     | ,                                                             |
| 11                               |                                                           |                              |                              | nonul                                                     | to oach o                                                                                                    |                                       | c annlicat                             |                                       |                                      |                                              |                                                               |
| 12                               |                                                           |                              |                              | populo                                                    |                                                                                                    | Jiuiiii, d                            | s applicat                             | Jie.                                  |                                      |                                              |                                                               |
| 13                               | •                                                         | El Addition Ir               | structions E                 | I Addition Temp                                           | late 🕂                                                                                                    | <u>I</u>                              | <u> </u>                               | <u>I</u>                              | •                                    |                                              |                                                               |

**Important Note**: Column M (Entity Type) has a drop-down menu to limit response selection. Column N (Practicing Physician NPI) is a numeric field formatted as text to allow for leading zeroes. Columns T-W do not need to be filled out if the Organization Type (Column I) for a record is Acute Care Hospital. If the Organization Type for a record is Physician Group Practice, then Columns T-W are required however only one current Practicing Physician must be listed in Columns T-V.

# **El Addition Template: Errors**

| Fror                                   | n From<br>ss Web  | From<br>Text<br>Get Ext | From Other<br>Sources *<br>ernal Data | Existin<br>Connect | ng<br>Refresh<br>All - Connections              | tions $2 \downarrow \overline{A} \overline{A}$<br>ies $Z \downarrow \overline{A} \overline{A}$ Sort Filter $\overline{F} A$<br>Sort & Filter | Clear<br>Reapply<br>Advanced                               | Flash Remo<br>s Fill Duplic               | ove Data<br>ates Validati<br>Da | a Consolic<br>ion ∼<br>ta Tools | date What-If<br>Analysis   | Relationships             | Group Ungroup                     | Subtotal                          | ow Detail<br>de Detail                      |
|----------------------------------------|-------------------|-------------------------|---------------------------------------|--------------------|-------------------------------------------------|----------------------------------------------------------------------------------------------------|------------------------------------------------------------|-------------------------------------------|---------------------------------|---------------------------------|----------------------------|---------------------------|-----------------------------------|-----------------------------------|---------------------------------------------|
|                                        |                   | •                       | $\times \checkmark$                   | f <sub>x</sub>     | 123456                                          |                                                                                                    |                                                            |                                           |                                 |                                 |                            |                           |                                   |                                   |                                             |
| 1                                      | E<br>City         | F<br>State              | G<br>ZIP                              | H<br>Zip (+4)      | Organization Type                               | J<br>Organization Tax Identification<br>Number/Employer Identification<br>Number (TIN/EIN)                                                   | K<br>Organization<br>National Provider<br>Identifier (NPI) | L<br>CMS<br>Certification<br>Number (CCN) | M<br>Entity Type                | N<br>Entity Type<br>if "Other"  | O<br>Contact First<br>Name | P<br>Contact Last<br>Name | Q<br>Contact Email                | R<br>Contact<br>Business<br>Phone | S<br>Contact<br>Business Phone<br>Extension |
| 2 E<br>3 S                             | Boston<br>Beattle | MA<br>WA                | 11111<br>123456                       |                    | Acute Care Hospital<br>Physician Group Practice | 123456789<br>012345678                                                                                                    | 0123456789<br>1234567890                                   | 000000                                    | Non-profit<br>Non-profit        |                                 | John<br>Jane               | Doe<br>Doe                | test@email.com<br>test1@email.com | 555-123-4567<br>555-555-5555      |                                             |
| 5<br>6<br>7<br>8<br>9<br>10<br>11      |                   |                         |                                       |                    |                                                 | Mir<br>The value you enter<br>A user has restricte<br>Retry                                                                                  | red is not valid.<br>d values that can be d<br>Cancel      | entered into this<br>Help                 | cell.                           |                                 |                            |                           |                                   |                                   |                                             |
| 12<br>13<br>14<br>15<br>16<br>17<br>18 |                   | lf y<br>ent             | ou reter a                            | ecei<br>vali       | ve an erroi<br>d response                       | r message for<br>e. In this exam                                                                                                    | enterin                                                    | g an in<br>invalid                        | valid<br>six c                  | valu<br>ligit z                 | e, clic<br>ip co           | k the<br>de wa            | <b>Retry</b> b<br>s entere        | utton <sup>-</sup><br>ed whe      | to<br>en a                                  |
| 20<br>21<br>22                         |                   | zip                     | code                                  | e sh               | ould be fiv                                     | e digits.                                                                                                    | 1                                                          |                                           | 1                               |                                 |                            | <u> </u>                  | 1                                 |                                   |                                             |

**Important Note**: Columns G (Zip), H (Zip+4), I (Organization Type), J (TIN), K (NPI), L (CCN), M (Entity Type), and V (Practicing Physician NPI) all have validation rules to conform to character length or response selection.

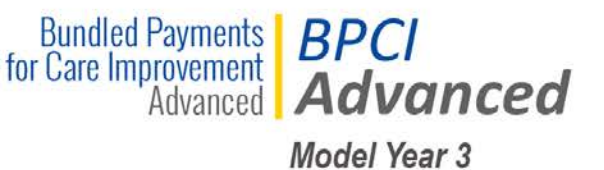

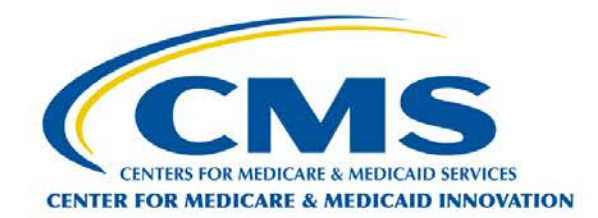

#### **El Restructure Template**

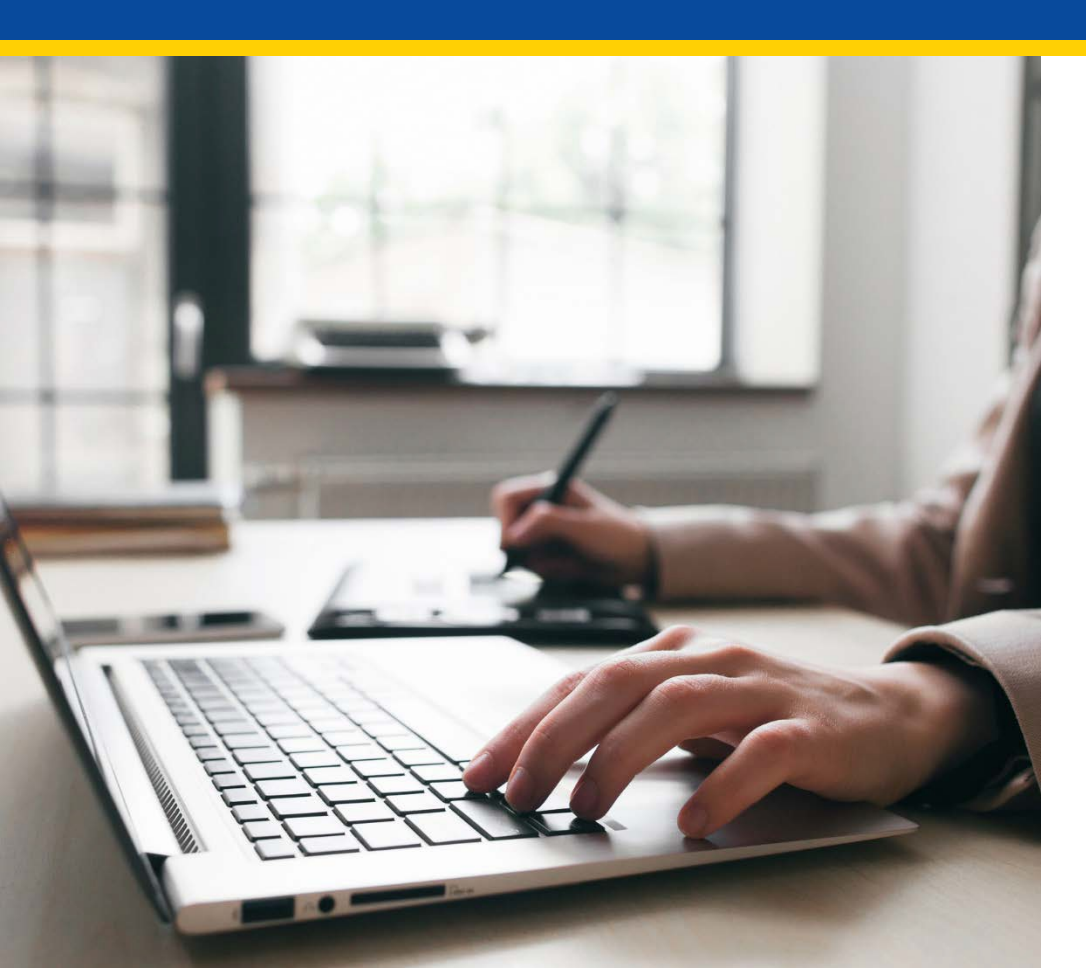

## **Episode Initiator Restructure Overview**

CMS will allow active Convener Participants with multiple active Downstream Episode Initiators the option of separating their Downstream Episode Initiators into multiple agreements via submission of an EI Restructure Template.

The EI Restructure Template takes active Downstream Episode Initiators and restructures them to be under newly created Convener Participant BPIDs, where only a single Downstream Episode Initiator is underneath the new Convener Participant BPID. Only active Downstream Episode Initiators as of March 1, 2019, are eligible to be restructured.

Submission of an El Restructure Template is optional, as there is no prohibition for active Convener Participants with multiple Downstream Episode Initiators retaining their current structure of multiple Downstream Episode Initiators under a single Convener Participant BPID on its Participant Profile for Model Year 3.

## **El Restructure Template: Instructions Tab**

| Fil                | e Home                               | Insert                        | Page Layout            | Formulas                         | Data                        | Review                       | View                         | ACROBAT                        | ♀ Tell ı                        | me what y               | you want t              | to do  |
|--------------------|--------------------------------------|-------------------------------|------------------------|----------------------------------|-----------------------------|------------------------------|------------------------------|--------------------------------|---------------------------------|-------------------------|-------------------------|--------|
| Past               | E K Cut<br>E Copy →<br>e ≮ Format Pa | Calib<br>ainter B             | ri ▼<br>I <u>U</u> ▼ □ | 11 · A A ·                       | = = <br>= =                 | <b>_</b> ≫.<br>∃ <b>€</b> ₹  | F Wra                        | p Text<br>ge & Center          | Gene                            | ral<br>% *              | ▼<br>€.0 .00<br>.00 →.0 | Cond   |
|                    | Clipboard                            | Es .                          | Font                   | 5                                |                             | Alig                         | nment                        |                                | G.                              | Number                  | 5                       |        |
|                    | ) <del>-</del>                       | : × 、                         | f <sub>x</sub>         |                                  |                             |                              |                              |                                |                                 |                         |                         |        |
| Important Note:    | A                                    | В                             |                        |                                  |                             |                              | С                            |                                |                                 |                         |                         |        |
| There are column   | CI Advance                           | ed El Restr                   | ucture - Inst          | tructions for                    | the El R                    | estructur                    | e Templ                      | ate                            |                                 |                         |                         |        |
| chocific rules for |                                      |                               |                        | Below are key                    | notes to                    | o remember                   | r when en                    | tering data                    | in this w                       | orkshee                 | t:                      |        |
| specific rules for |                                      |                               |                        | Initiators (Els)                 | for which                   | ease provide<br>you would li | e informati<br>ike to restri | on on all act<br>ucture them t | to be unde                      | stream Ep<br>er newly c | reated                  |        |
| each column (A-D)  |                                      |                               |                        | Convener Parti                   | cipant BPI                  | Ds, where or                 | nly a single                 | Downstream                     | n Episode                       | Initiator               | is undern               | eath   |
| in the El          |                                      |                               |                        | the new Conver<br>2019 are eligi | her Partici<br>ble to be re | pant BPID. C<br>estructured  | )nly active<br>The reques    | Downstream<br>t should incl    | Episode II<br>ude <b>all</b> Do | nitiators<br>wnstrean   | as of Mar<br>n Episode  | rch 1, |
| Bestructure        |                                      |                               |                        | Initiators that                  | were listed                 | as Active o                  | n your mos                   | t recent Part                  | icipant Pr                      | ofile sub               | mission.                |        |
|                    |                                      |                               |                        | Upload the con                   | npleted do                  | cument in th                 | ne Legal Do                  | cuments-Ame                    | endments :                      | section o               | f the                   |        |
| lemplate tab.      |                                      |                               |                        | Farticipant Po                   |                             | Submission                   | s with hour                  | e accepted.                    |                                 |                         |                         |        |
| Please be sure to  |                                      |                               |                        | General Rules<br>Do not change   | the format                  | t of any colu                | mn. Certair                  | n columns, in                  | cluding T                       | INs and C               | CNs are                 | _      |
| review the rules   |                                      |                               |                        | formatted as te                  | ext to allow                | v for leading                | zeroes.                      |                                |                                 |                         |                         |        |
|                    |                                      |                               |                        | Do not enter an                  | ny commas                   | s in the sprea               | adsheet.                     |                                |                                 |                         |                         |        |
| fully before       |                                      |                               |                        | Do not change<br>Do not move of  | r add any o                 | column nan<br>columns.       | nes.                         |                                |                                 |                         |                         |        |
| populating data in |                                      |                               |                        |                                  |                             |                              |                              |                                |                                 |                         |                         |        |
| the El Restructure | Restructu                            | ire Templ                     | ate - Descr            | iption of Co                     | olumns                      | and Rule                     | es                           |                                |                                 |                         |                         |        |
|                    | umn Colum<br>Enisor                  | n Heading<br>le Initiator (Fl |                        | Rule<br>This field is rea        | wired                       | The                          | El Res                       | structu                        | re In                           | struc                   | tions                   | 5      |
| lemplate tab.      | El - Leg                             | gal Name                      | IT DE LO               | This field is rea                | quired.                     | tab                          | will o                       | rouido                         | auida                           |                         | 00                      |        |
| 12                 | EI - Tax                             | x Identificatio               | on Number              | This field is rea                | quire                       | - lau,                       | wiii p                       | Tovide                         | guiua                           | ance                    | UII .                   |        |
|                    | EI - CN                              | 1S Certificatio               | n Number               | This field is rea                | quired if th                | 🖁 how                        | ' to pc                      | opulate                        | and                             | form                    | iat th                  | e      |
|                    | (CCN):                               | Acute Care Ho                 | ospital (ACH)          | Do not provide                   | a CCN if t                  | 🖻 data                       | requ                         | ired or                        | n the                           |                         |                         |        |
| 13                 | Els on                               | Restructure                   | e Instructions         | El Restruc                       | ture Temr                   |                              | octruc                       | turo T                         | ample                           | ato t                   | ah                      |        |

## El Restructure Template: Columns A-D

| From     | m From From Fro<br>ess Web Text So<br>Get Extern | om Other<br>ources • Connections<br>hal Data | Refresh<br>All + Connections<br>Connections | 2↓<br>∡↓  | Sort Sort & Filter           | K Clear<br>Clear<br>Reapply<br>Advance | Text to<br>Columns                                                         | Flash<br>Fill | Remove<br>Duplicates | Data Con<br>Validation <del>-</del><br>Data Tools |  |  |  |
|----------|--------------------------------------------------|----------------------------------------------|---------------------------------------------|-----------|------------------------------|----------------------------------------|----------------------------------------------------------------------------|---------------|----------------------|---------------------------------------------------|--|--|--|
| A35      | A35 $\checkmark$ : $\times \checkmark f_x$       |                                              |                                             |           |                              |                                        |                                                                            |               |                      |                                                   |  |  |  |
|          | А                                                |                                              | В                                           |           | C                            |                                        |                                                                            |               | D                    |                                                   |  |  |  |
| E<br>1 ( | Episode Initiator<br>(EI) BPID                   | El - Legal Name                              |                                             |           | El - Tax Iden<br>Number (TIN | tification<br>I)                       | EI – CMS Certification Number (CCN):<br>Acute Care Hospital (ACH) Els only |               |                      |                                                   |  |  |  |
| 2 0      | 000-0002                                         | ABC Hospital                                 |                                             | 123456789 |                              | 111111                                 |                                                                            |               |                      |                                                   |  |  |  |
| 3 0      | 000-0003                                         | DEF Hospital                                 |                                             |           | 123456789                    |                                        | 222222                                                                     |               |                      |                                                   |  |  |  |
| 4 0      | 000-0004                                         | XYZ Group Practice                           |                                             |           | 012345678                    |                                        |                                                                            |               |                      |                                                   |  |  |  |
| 5        |                                                  |                                              |                                             | V         |                              |                                        |                                                                            |               |                      |                                                   |  |  |  |
| 7        |                                                  |                                              |                                             |           |                              |                                        |                                                                            |               |                      |                                                   |  |  |  |
| 8<br>9   |                                                  | Following                                    | the rules from                              | th        | e El Rest                    | tructu                                 | re Instru                                                                  | ictio         | ons                  |                                                   |  |  |  |
| 10       |                                                  | tab, popul                                   | ate each colum                              | ۱n,       | , as appl                    | icable.                                |                                                                            |               |                      |                                                   |  |  |  |
| 11       |                                                  |                                              |                                             |           |                              |                                        |                                                                            |               |                      |                                                   |  |  |  |
| 12       |                                                  |                                              |                                             |           |                              |                                        |                                                                            |               |                      |                                                   |  |  |  |
| 12       |                                                  |                                              |                                             |           |                              |                                        |                                                                            |               |                      |                                                   |  |  |  |
| 4        | El Re                                            | structure Instructions                       | te                                          | (+)       |                              |                                        |                                                                            |               | •                    |                                                   |  |  |  |

**Important Note**: Columns C (TIN) and D (CCN) are numeric fields and are formatted as text to allow for leading zeroes. Only populate Column D if the Episode Initiator is an Acute Care Hospital (ACH).

## **El Restructure Template: Errors**

| Fro         | om From From Fro<br>ess Web Text S<br>Get Extern | om Other<br>ources • Connections<br>nal Data | Refresh<br>All - Connections<br>Connections<br>Connections | A↓ ZAZ<br>AZ<br>Z↓ Sort | Filter                 | Clear<br>Reapply<br>Advanc | / Tex<br>ced Colu  | t to Flash               | Data<br>Validation<br>Data | Conso<br>Conso        |      |
|-------------|--------------------------------------------------|----------------------------------------------|------------------------------------------------------------|-------------------------|------------------------|----------------------------|--------------------|--------------------------|----------------------------|-----------------------|------|
|             | • :                                              | × 🗸 fx 2222                                  | 2                                                          |                         |                        |                            |                    |                          |                            |                       |      |
|             | А                                                |                                              | В                                                          |                         | С                      |                            |                    |                          | D                          |                       |      |
| 1           | Episode Initiator<br>(EI) BPID                   | El - Legal Name                              |                                                            | El - Ta<br>Numb         | x Identi<br>er (TIN)   | fication                   | El – CM<br>Acute C | S Certifica<br>are Hospi | tion Num<br>tal (ACH)      | iber (CCN<br>Els only | 1):  |
| 2           | 0000-0002                                        | ABC Hospital                                 |                                                            | 123456                  | 789                    |                            | 111111             |                          |                            |                       |      |
| 3           | 0000-0003                                        | DEF Hospital                                 |                                                            | 123456                  | 123456789 <u>22222</u> |                            |                    |                          |                            |                       |      |
| 4           | 0000-0004                                        | XYZ Group Practice                           |                                                            | 012345                  | 678                    |                            |                    |                          |                            |                       |      |
| 5<br>6<br>7 | If you rece                                      | ive an error m                               | nessage for                                                |                         |                        |                            | Micro              | osoft Exce               | 1                          |                       | ×    |
| 8           | entering a                                       | n invalid value                              | click the <b>Ret</b>                                       | rv                      |                        | The value y                | ou entered         | l is not valid.          |                            |                       |      |
| 9           |                                                  |                                              |                                                            | • y                     |                        | A user has                 | restricted v       | alues that ca            | in be entered              | l into this c         | ell. |
| 10          | button to e                                      | enter a valid r                              | esponse. In th                                             | IS                      |                        | Retr                       | у                  | Cancel                   | Help                       |                       |      |
| 11<br>12    | example, a                                       | an invalid five                              | digit CCN was                                              |                         |                        |                            |                    |                          |                            | _                     |      |
| 13          | entered w                                        | hen a CCN sho                                | ould be six dig                                            | its.                    |                        |                            |                    |                          |                            |                       |      |
| 14          |                                                  |                                              |                                                            |                         | -                      |                            |                    |                          |                            |                       |      |
| 15          | ← → EII                                          | Restructure Instructions                     | El Restructure Templ                                       | ate                     | +                      |                            | I                  |                          |                            |                       | (    |

**Important Note**: Columns C (TIN) and D (CCN) have validation rules to conform to character length.

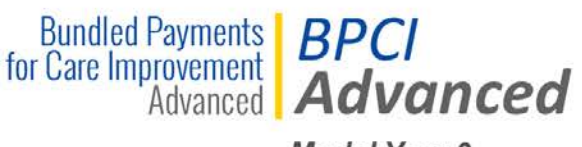

Model Year 3

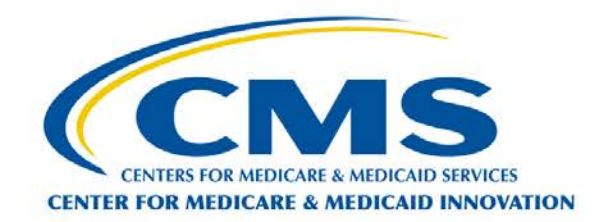

## **Uploading Completed Templates**

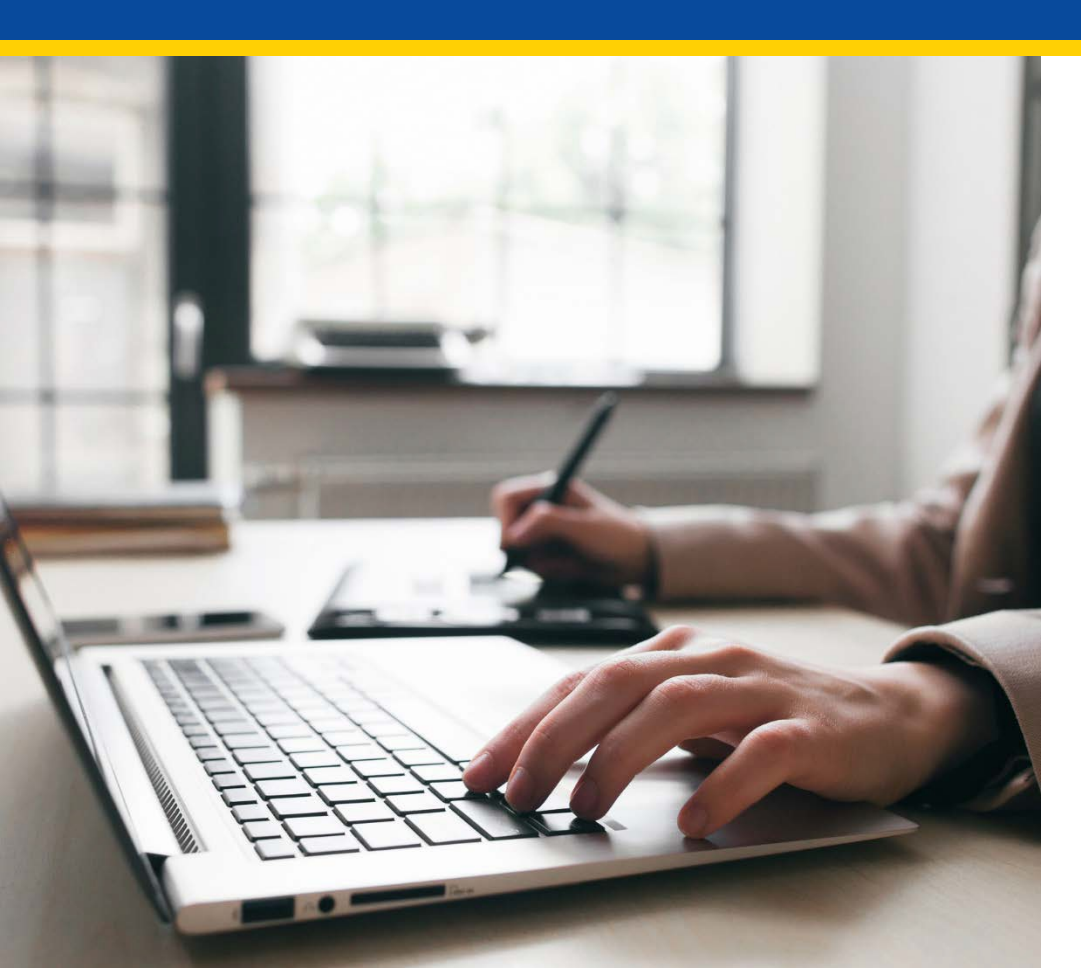

#### **Uploading Templates: Participant Portal Amendments Section**

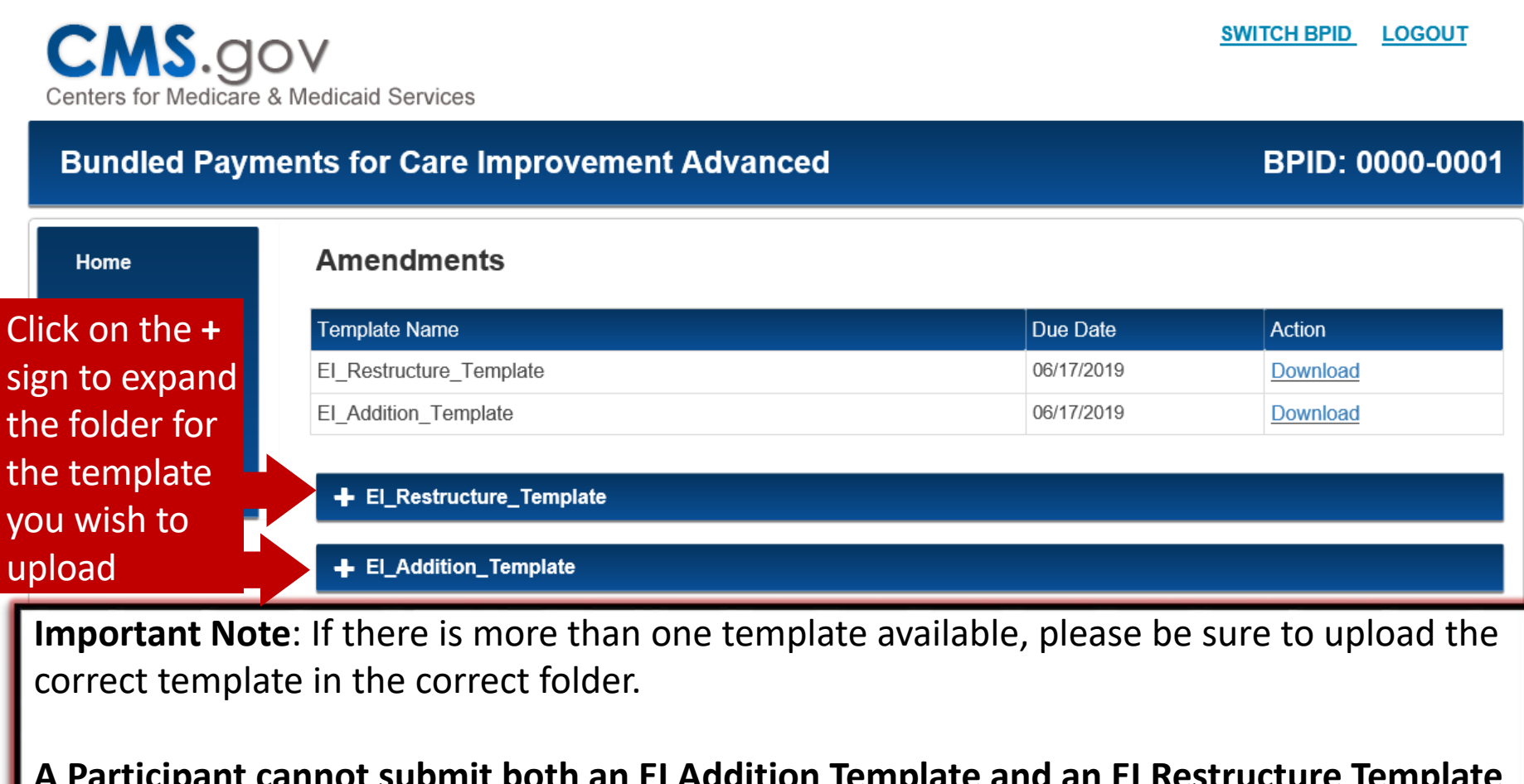

A Participant cannot submit both an EI Addition Template and an EI Restructure Template under the same BPID. If a Participant wants to add a new EI as a single Downstream EI under one agreement, then the Participant must submit an application in the BPCI Advanced Application Portal. **Uploading Templates: Participant Portal Amendments Section** 

CMS.gov Centers for Medicare & Medicaid Services

**Bundled Payments for Care Improvement Advanced** BPID: 0000-0001 Amendments Home Profile Template Name Due Date Action Deliverables El Restructure Template 06/17/2019 Download Announcements El Addition Template 06/17/2019 Download Legal Documents + El\_Restructure\_Template - El\_Addition\_Template Uploaded On File Name Uploaded By Version Action No documents to display. Click the **Upload** Upload Amendment Amendment button

SWITCH BPID

LOGOUT

#### **Uploading Templates: Participant Portal Amendments Section**

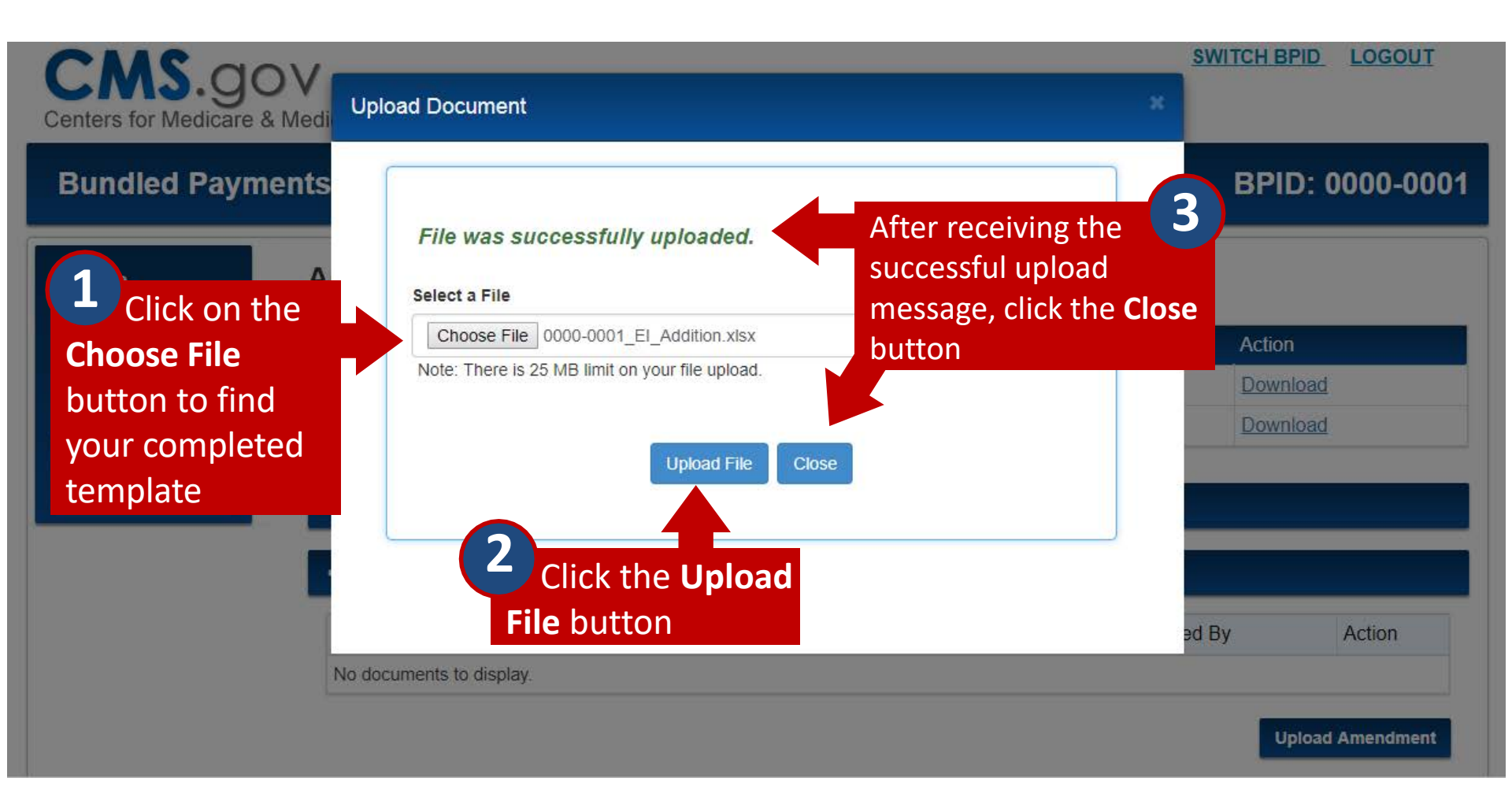

**CMS**.gov SWITCH BPID LOGOUT Centers for Medicare & Medicaid Services **Bundled Payments for Care Improvement Advanced** BPID: 0000-0001 Amendments Home Profile Template Name Due Date Action Deliverables El\_Restructure\_Template 06/17/2019 Download Announcements 06/17/2019 El Addition Template Download Legal Documents + El\_Restructure\_Template - El\_Addition\_Template Status: Submitted File Name Uploaded On Uploaded By Your submission Version Action 0000-0001 Amendment El Addition Template 03/27/2019 06:35 Sacha Wolf Download will display PM ET underneath the Upload Amendment folder with a Status of "Submitted"

# HelpDesk

 If you have technical difficulties accessing the BPCI Advanced Participant Portal please contact the HelpDesk at: <u>CMMIForceSupport@cms.hhs.gov</u> or

call 1-888-734-6433, option 5.

 If you have questions about the BPCI Advanced Model, please contact the BPCI Advanced Team at <u>BPCIAdvanced@cms.hhs.gov</u>

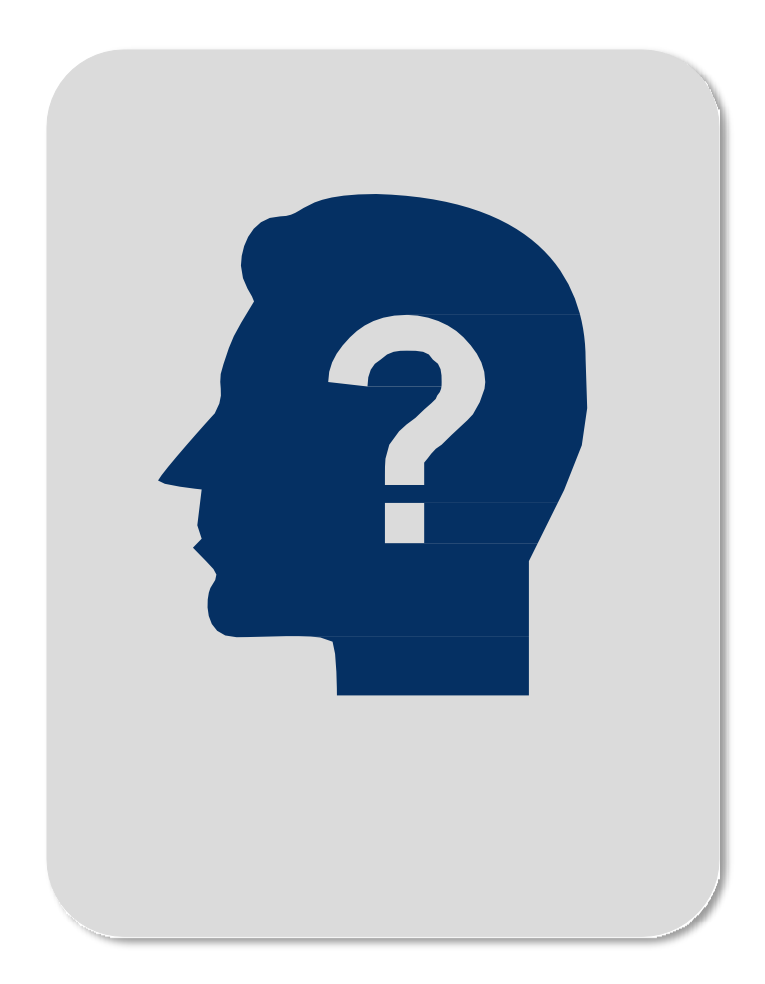